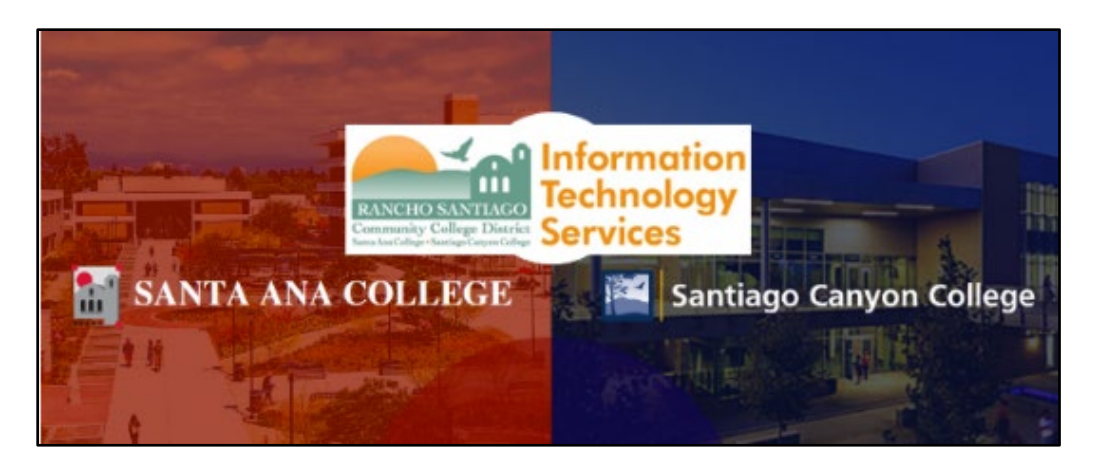

# Proofpoint Spam Quarantine Guide for RSCCD Employees

Updated 06/22/23

# <u>About</u>

**Proofpoint Messaging Security Gateway** helps protect your employee email by scanning it for spam, viruses, and other harmful content.

This guide explains how to manage and release messages from your personal Spam Quarantine, using the daily <u>End User Digest emails</u> and the <u>End User Web</u> <u>Application</u>.

It also explains how to manage your own lists of <u>personal lists of Safe Senders</u> and <u>Blocked Senders</u>, which gives you control of what gest filtered as spam.

If you need help, please contact the ITS Help Desk.

*NOTE: This guide is intended for faculty and staff at RSCCD (Rancho Santiago Community College School District.* 

# Table of Contents

| ABOUT                                                                                        | .1 |
|----------------------------------------------------------------------------------------------|----|
| TABLE OF CONTENTS                                                                            | .2 |
| End User Digest email                                                                        | 3  |
| What is an End User Digest email?                                                            | 3  |
| What is inside an End User Digest email?                                                     | 4  |
| What happens to Spam messages in the Quarantine if no action is taken?                       | 4  |
| How do I deliver a New Email Digest to my Inbox?                                             | 5  |
| Personal Lists for Safe Senders and Blocked Senders                                          | 6  |
| What are Safe Senders & Blocked Senders?                                                     | 6  |
| How do I add to the Safe Sender or Blocked sender lists?                                     | 6  |
| How do I view and manage the Safe Senders & Blocked Senders Lists?                           | 6  |
| What tips do you have for managing these lists?                                              | 7  |
| END USER WEB APPLICATION                                                                     | 8  |
| How do I access the End User Web Application?                                                | 8  |
| How do I manage my spam Quarantine from the End User Web Application?                        | 9  |
| How do I manage my Safe Senders and Blocked Senders lists from the End User Web Application? | 10 |
| What other options are available in the End User Web Application?                            | 11 |
| TROUBLESHOOTING PROBLEMS                                                                     | 12 |
| TROUBLESHOOTING PROBLEMS FOR FACULTY AND STAFF                                               | 12 |

# End User Digest email

# What is an End User Digest email?

When spam messages are identified by Proofpoint, they are sent to your personal Spam quarantine for review.

An email notification with the subject line **"End User Digest"** will be sent to your Inbox from <u>noreply-proofpoint@rsccd.edu</u> to let you know that you have messages waiting in your Spam Quarantine.

| The End ober Digest email is sent to your mook dairy, once a day. |
|-------------------------------------------------------------------|
|-------------------------------------------------------------------|

| End User Digest: 5                                          | o Total Messages                                                                                                   |                                  |                                            |                                                 |                                            | والمعادية والمعادي والمستعدمات                     |
|-------------------------------------------------------------|----------------------------------------------------------------------------------------------------|----------------------------------|--------------------------------------------|-------------------------------------------------|--------------------------------------------|----------------------------------------------------|
| RN Spam Digest                                              | <noreply-proofpoint@rsccd.edu></noreply-proofpoint@rsccd.edu>                                                      |                                  |                                            | 🙂 🕤 Reply                                       | ≪ Reply All                                | → Forward 🧃 …                                      |
| Proofpoint<br>Protection Server                             | End User Digest: 5 Total Messages<br>For Jericho Fulgencio                                                         |                                  |                                            |                                                 |                                            |                                                    |
| The messages in your pe<br>link in the Subject column       | rsonal Digest represent emails that have been filtered<br>to view the message.                                     | and sorted in                    | to different categor                       | ies, giving you an op                           | portunity to take a                        | ction on them. Click the                           |
|                                                             |                                                                                                    | Request Nev                      | v End User Digest                          | Request Safe/Block                              | ted Senders List                           | Manage My Account                                  |
| The emails listed in this se<br>email from the sender, clic | ection represent low priority email such as newsletters<br>ck Allow Sender - future emails from the sender will be | , invitations, a<br>delivered to | and announcements<br>your inbox. Otherw    | s placed in your pers<br>ise, click Block Send  | onal quarantine. I<br>ler to stop receivir | f you want to receive<br>ng email from the sender. |
| Low Priority Mail - Qua                                     | rantined                                                                                                    |                                  |                                            |                                                 |                                            |                                                    |
| From<br>badguy@proofpoint.com                               | Subject<br>[EXTERNAL] Test Message [Bulk] [Runld: 934980f8]                                                        | 2023-05-02 1                     | 4:38:59 <u>Release</u> R                   | elease and Allow Se                             | nder Allow Sende                           | er Block Sender Delete                             |
| The emails listed in this se<br>sender, click Allow Sende   | action have been placed in your personal Quarantine.<br>r. To report messages that are not spam but are inclu      | Click Release<br>ded in the Spa  | e to deliver the ema<br>am - Quarantined s | il to your inbox. To c<br>ection, click Not Spa | ontinue to receive<br>m.                   | future emails from the                             |
| Spam - Quarantined                                          | Subject                                                                                                    | Data                             | Action                                     | _                                               | _                                          |                                                    |
| nobody@impostor.email                                       | EXTERNAL] Test Message [Antispoof] Email<br>Address in 5322.From Display Name [Runld:<br>934980f8]                 | 2023-05-02                       | 14:39:56 <u>Release</u> E                  | Release and Allow Se                            | ander Allow Send                           | ier Block Sender Delete                            |
| badguy@proofpoint.com                                       | [EXTERNAL] Test Message [Phish] [Runld: 934980f8                                                                   | 2023-05-02                       | 14:39:02Release F                          | Release and Allow Se                            | ender Allow Send                           | er Block Sender Delete                             |
| nobody@probe.email                                          | [EXTERNAL] Test Message [Spam] [Runld: 934980f8                                                                    | 2023-05-02                       | 14:39:01 Release F                         | Release and Allow Se                            | ender Allow Send                           | er Block Sender Delete                             |
| badguy@proofpoint.com                                       | [EXTERNAL] Test Message [Normal] [Runld:<br>934980f8]                                                              | 2023-05-02                       | 14:38:57 <u>Release</u> F                  | Release and Allow Se                            | ender Allow Send                           | er Block Sender Delete                             |

# What is inside an End User Digest email?

The End User Digest email displays all your quarantined messages in a list for the past 45 days.

The list shows information about who sent the email ("From"), the email subject ("Subject"), the date it was sent ("Date"), and an action to be taken ("Action").

#### You can take the following actions with a quarantined email:

- 1. **Release:** Releases the email to your inbox.
- 2. **Release and Allow Sender:** Releases the email to your inbox and adds the sender's email address to your personal Safe Senders List.
- **3. Allow Sender:** Adds the sender's email address to your personal Safe Senders list.
- 4. **Block Sender:** Blocks the email and adds the sender's email address to your personal Blocked Senders list.
- **5. Delete:** Deletes the email from the Quarantine.

| The emails listed in this section have been placed in your personal Quarantine. Click Release to deliver the email to your inbox. To continue to receive future emails from the sender, click Allow Sender. To report messages that are not spam but are included in the Spam - Quarantined section, click Not Spam. |                                                     |                    |                                                                      |  |  |
|----------------------------------------------------------------------------------------------------|-----------------------------------------------------|--------------------|----------------------------------------------------------------------|--|--|
| Spam - Quarantined                                                                                                    |                                                     |                    |                                                                      |  |  |
| From                                                                                                    | Subject                                             | Date               | Action                                                               |  |  |
| nobody@impostor.er                                                                                                    | nail [EXTERNAL] Test Message [Antispoof] Email      | 2023-05-02 14:39:5 | 56Release Release and Allow Sender Allow Sender Block Sender Delete  |  |  |
|                                                                                                    | Address in 5322. From Display Name [Runld:          |                    |                                                                      |  |  |
|                                                                                                    | <u>934980f8]</u>                                    |                    |                                                                      |  |  |
| badguy@proofpoint.                                                                                                    | com[EXTERNAL] Test Message [Phish] [Runld: 934980f8 | 2023-05-02 14:39:0 | 102R 1 e Release a 2 low Sender Allo 2 nder Blo 7 ender 5 te         |  |  |
| nobody@probe.ema                                                                                                    | I [EXTERNAL] Test Message [Spam] [Runld: 9349806    | 2023-05-02 14:39:0 | 01Remarke Release and Allow Sender Allow Sender Block Sender Durete  |  |  |
| badguy@proofpoint.                                                                                                    | com[EXTERNAL] Test Message [Normal] [Runld:         | 2023-05-02 14:38:5 | 57 Release Release and Allow Sender Allow Sender Block Sender Delete |  |  |
|                                                                                                    | 934980f8]                                           |                    |                                                                      |  |  |
|                                                                                                    |                                                     |                    |                                                                      |  |  |

What happens to Spam messages in the Quarantine if no action is taken?

The End User Digest shows you messages that have been stored in your Quarantine for 45 days. After 45 days, messages will be automatically deleted from your Quarantine.

# How do I deliver a New Email Digest to my Inbox?

## From an existing End User Digest email

To see the most recent messages in your Quarantine, click "Request New End User Digest" in one of your existing End User Digest emails.

| End User Digest: 5 Total Messages                                                                                                    | $ \textcircled{\odot} \hspace{0.1 cm} \bigcirc \hspace{0.1 cm} \operatorname{Reply} \hspace{0.1 cm} \bigotimes \hspace{0.1 cm} \operatorname{Reply} \operatorname{All} \hspace{0.1 cm} \rightarrow \hspace{0.1 cm} \operatorname{Forward} \hspace{0.1 cm} \mathring{\hspace{0.1 cm} } \hspace{0.1 cm} \overset{\hspace{0.1 cm} \bullet}{\hspace{0.1 cm}} \hspace{0.1 cm} \overset{\hspace{0.1 cm} \bullet}{\hspace{0.1 cm}} \overset{\hspace{0.1 cm} \leftarrow}{\hspace{0.1 cm}} \hspace{0.1 cm} \overset{\hspace{0.1 cm} \bullet}{\hspace{0.1 cm}} \hspace{0.1 cm} \overset{\hspace{0.1 cm} \bullet}{\hspace{0.1 cm}} \hspace{0.1 cm} \overset{\hspace{0.1 cm} \phantom}{\hspace{0.1 cm}} \overset{\hspace{0.1 cm} \phantom}{\hspace{0.1 cm}} \hspace{0.1 cm} \overset{\hspace{0.1 cm} \phantom}{\hspace{0.1 cm}} \hspace{0.1 cm} \overset{\hspace{0.1 cm} \phantom}{\hspace{0.1 cm}} \hspace{0.1 cm} \overset{\hspace{0.1 cm} \phantom}{\hspace{0.1 cm}} \hspace{0.1 cm} \overset{\hspace{0.1 cm} \phantom}{\hspace{0.1 cm}} \hspace{0.1 cm} \overset{\hspace{0.1 cm} \phantom}{\hspace{0.1 cm}} } \hspace{0.1 cm} \overset{\hspace{0.1 cm} \phantom}{\hspace{0.1 cm}} \hspace{0.1 cm} \overset{\hspace{0.1 cm} \phantom}{\hspace{0.1 cm}} \hspace{0.1 cm} \overset{\hspace{0.1 cm} \phantom}{\hspace{0.1 cm}} } \hspace{0 cm} \overset{\hspace{0.1 cm} \phantom}{\hspace{0.1 cm}} } \hspace{0 cm} \overset{\hspace{0.1 cm} \phantom}{\hspace{0.1 cm}} \overset{\hspace{0.1 cm} \phantom}{\hspace{0.1 cm}} \hspace{0 cm} \overset{\hspace{0} cm} \phantom}{\hspace{0.1 cm}} \hspace{0.1 cm} \overset{\hspace{0.1 cm} \phantom}{\hspace{0.1 cm}} } \hspace{0 cm} \overset{\hspace{0}}{\hspace{0.1 cm}} \hspace{0 cm} \overset{\hspace{0}}{\hspace{0.1 cm}} \overset{\hspace{0}}{\hspace{0}} \overset{\hspace{0}}{\hspace{0}} \overset{\hspace{0}} \end{array}}{\hspace{0.1 cm}} \overset{\hspace{0}}{\hspace{0}} \overset{\hspace{0}} \end{array}}{\hspace{0}} \overset{\hspace{0}} \overset{\hspace{0}}{\hspace{0}} \overset{\hspace{0}}}{\hspace{0} \hspace{0}} \overset{\hspace{0}} \end{array}} \overset{\hspace{0}} \overset{\hspace{0}}{\hspace{0}} \overset{\hspace{0}} \end{array}} \overset{\hspace{0}}} \overset{\hspace{0}}} \overset{\hspace{0}} \overset{\hspace{0}} \end{array}}{\hspace{0}} \overset{\hspace{0}}} \overset{\hspace{0}} \overset{\hspace{0}} \end{array}} \overset{\hspace{0}}} \overset{\hspace{0}}} \overset{\hspace{0}} \overset{\hspace{0}} \overset{\hspace{0}}} \overset{\hspace{0}}} \overset{\hspace{0}} \overset{\hspace{0}} \end{array}} \overset{\hspace{0}} \overset{\hspace{0}}} \end{array}} \overset{\hspace{0}} \overset{\hspace{0}} \overset{\hspace{0}}} \overset{\hspace{0}}} \overset{\hspace{0}}} \hspace$ |  |  |  |  |
|----------------------------------------------------------------------------------------------------|----------------------------------------------------------------------------------------------------|--|--|--|--|
| Proofpoint End User Digest: 5 Total Messages Protection Server                                                                                                    |                                                                                                    |  |  |  |  |
| The messages in your personal Digest represent emails that have been filtered and sorted into different categories, giving you an opportunity to take action on them. Click the link in the Subject column to view the message.  Request New End User Digest Request Safe/Blocked Senders List Manage My Account |                                                                                                    |  |  |  |  |

A new webpage will open for Request New End User Digest displaying the Rancho Santiago logo, with a header that reads **Command processed successfully** and a confirmation message that reads **"Generated digest for recipient: <your email address>."** From here, check your inbox again for a new End User Digest email.

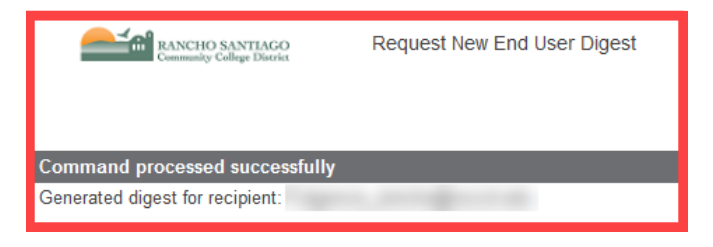

From the End User Web Application

You can also go directly to the End User Web Application website here:

https://0031c602.pphosted.com:10020/euweb/login

From the web portal, select "**Options**" on the menu at the top of the page, then "**Request Digest**". This will manually send a new digest email to your mailbox.

| RANCHO SANTIAGO<br>Community College District | G Find ♥ Allow Sender ♀ Release ➤ De<br>Username: | elete So Block Sender Release and Mov So | ■ Options ▼ ■ Request Digest                    |
|-----------------------------------------------|---------------------------------------------------|------------------------------------------|-------------------------------------------------|
| Quarantine<br>My Folders                      | Low Priority Mail - Quarantined                   | Subject                                  | <ul> <li>Refresh</li> <li>Delete All</li> </ul> |
| Low Priority Mail -<br>Quarantined (0)        |                                                   |                                          |                                                 |

# Personal Lists for Safe Senders and Blocked Senders

#### What are Safe Senders & Blocked Senders?

You can make two lists to manage your email:

- Your **Safe Senders list** is for approved senders that won't be checked for spam (but still for viruses).
- Your **Blocked Senders list** is for people or mailing lists you don't want to receive email from.

#### How do I add to the Safe Sender or Blocked sender lists?

From the End User Digest email:

- 1. Click **"Release and Allow Sender"** to release an email to your mailbox and make an email address safe.
- 2. Click "Allow Sender" to add an email address to your Safe Senders list.
- 3. Click **"Block Sender"** to block an email address.

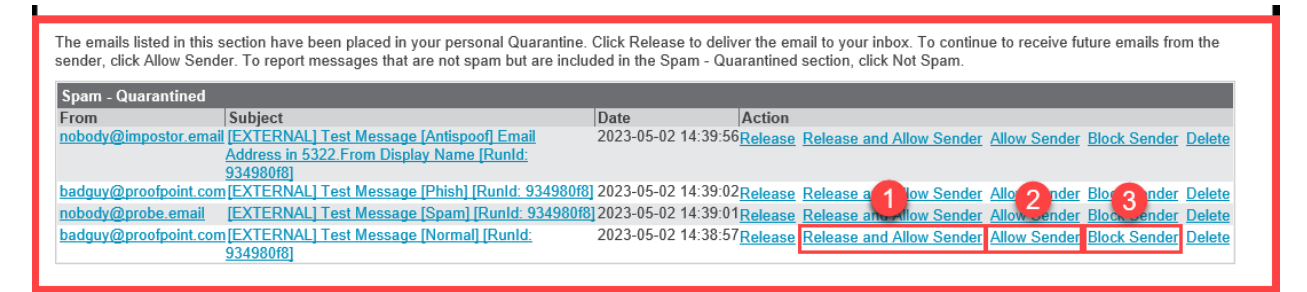

How do I view and manage the Safe Senders & Blocked Senders Lists?

To view your lists, click "Request Safe/Blocked Senders" in the End User Digest email.

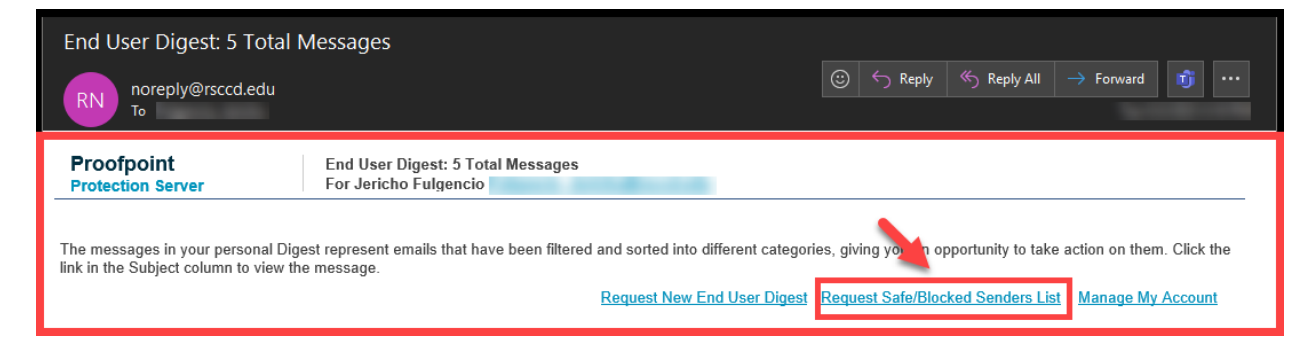

To edit them, click **"Manage My Account"** in the Digest, which opens a web browser to the End User Web Application.

| End User Digest: 5 Total Messages                                                                                                    |                                                                                                    |  |  |  |  |
|----------------------------------------------------------------------------------------------------|----------------------------------------------------------------------------------------------------|--|--|--|--|
| RN noreply@rsccd.edu<br>To                                                                                                    | $ \bigcirc \ \hookrightarrow \ Reply \ \ \bigotimes \ \ Reply \ \ All \ \ \to \ \ Forward \ \ \ \mathfrak{m} \ \ \ \ \ \mathfrak{m} \ \ \ \ \ \ \ \ \ \ \ \ \ \ \ \ \ \ \$ |  |  |  |  |
| Proofpoint     End User Digest: 5 Total Messages       Protection Server     For                                                                                                    |                                                                                                    |  |  |  |  |
| The messages in your personal Digest represent emails that have been filtered and sorted into different categories, giving you an opportunity to take action them. Click the link in the Subject column to view the message.  Request New End User Digest Request Safe/Blocked Senders List Manage My Account |                                                                                                    |  |  |  |  |

#### What tips do you have for managing these lists?

- Be careful when adding domain names to your Safe Senders list.
  - Instead, add specific email addresses to ensure only approved senders get through.
- When you add a domain name (e.g., yahoo.com) to the Safe Senders list, all email addresses from that domain will be considered "safe."
- You should restrict the safe list to specific senders by entering their full email addresses (e.g., john.doe@yahoo.com).

# End User Web Application

How do I access the End User Web Application?

The direct website address for the End User Web Application is:

https://0031c602.pphosted.com:10020/euweb/login

You can also find this link by opening an End User Digest email, by clicking "Manage My Account" in the email Digest. This will open the End User Web Application in a browser.

| End User Digest: 5 Total Messages                                                                                                    |                                                                                                    |  |  |  |  |  |
|----------------------------------------------------------------------------------------------------|----------------------------------------------------------------------------------------------------|--|--|--|--|--|
| RN noreply@rsccd.edu<br>To                                                                                                    | $ \textcircled{\odot}    \operatorname{Reply}  \textcircled{\otimes}  \operatorname{Reply All}  \rightarrow  \operatorname{Forward}  \overrightarrow{\mathbb{1}}  \cdots $ |  |  |  |  |  |
| Proofpoint     End User Digest: 5 Total Messages       Protection Server     For J                                                                                                    |                                                                                                    |  |  |  |  |  |
| The messages in your personal Digest represent emails that have been filtered and sorted into different categories, giving you an opportunity to take action withem. Click the link in the Subject column to view the message.           Request New End User Digest         Request Safe/Blocked Senders List         Manage My Account |                                                                                                    |  |  |  |  |  |

## How do I manage my spam Quarantine from the End User Web Application?

To view your personal Spam quarantine, select from the left menu the **Spam** – **Quarantined** and **Low Priority Mail** – **Quarantined** folders.

Use the **checkboxes** to select the emails you want to take action on.

Below is the **list of actions** you can take:

- 1. Use the **Allow Sender** button to get a message in your Inbox and allow future messages from that sender to be delivered to your Inbox.
- 2. Use the **Release** button to get a message in your Inbox.
- 3. Use the **Block Sender** button to delete the message and block future messages from that sender.
- 4. Use the **Release and Allow Sender** button to release an email to your mailbox and make an email address safe.
- 5. Use the **Delete** button to remove the message from the spam quarantine.*a.* Note that spam messages will be deleted automatically after 45 days.

|                                               | 1 2                                        | 3 4 5                                                   |                     |          |
|-----------------------------------------------|--------------------------------------------|---------------------------------------------------------|---------------------|----------|
| RANCHO SANTIAGO<br>Community College District | 🔍 Find 👔 Allow Sender 🔊 Relea<br>Username: | se 🗙 Delete 🚫 Block Sender 🔮 Release and Allow Sender 🗐 | Options -           | 🖉 Logout |
| Quarantine                                    | Low Priority Mail - Quaran                 | ntined                                                  | Messages 1 - 1 of 1 |          |
| My Folders                                    | From                                       | Subject                                                 | Date 🔽              | Size     |
| Low Priority Mail -<br>Quarantined (1)        | 🗹 🔄 badguy@proofpoint.com                  | [EXTERNAL] Test Message [Bulk] [Runld: 934980f8]        | 2023-05-02 14:38:59 | 8 KB     |
| Spam - Quarantined                            |                                            |                                                         |                     |          |
| L                                             |                                            |                                                         |                     |          |
|                                               |                                            |                                                         |                     |          |
|                                               |                                            |                                                         |                     |          |
|                                               |                                            |                                                         |                     |          |
|                                               |                                            |                                                         |                     |          |
|                                               |                                            |                                                         |                     |          |
|                                               |                                            |                                                         |                     |          |
|                                               |                                            |                                                         |                     |          |
| Powered by Proofpoint Protection Server       |                                            |                                                         |                     |          |
| Lists                                         |                                            |                                                         |                     |          |
| Quarantine                                    |                                            |                                                         |                     |          |

How do I manage my Safe Senders and Blocked Senders lists from the End User Web Application?

To add senders to your Safe Senders or Blocked Senders, click "Lists" in the left pane.

Under My Lists, select from the Safe Senders List or Blocked Senders List.

From here you can:

- 1. Add **New** email addresses.
- 2. Edit email addresses.
- 3. Delete email addresses from the list.

|                                                                                            | 1 2 3                                                                                                    |
|--------------------------------------------------------------------------------------------|----------------------------------------------------------------------------------------------------|
| RANCHO SANTIAGO<br>Community College District                                              | New       Image: Delete       Image: Options ▼       Image: Delete         Username:       Image: Delete       Image: Delete       Image: Delete       Image: Delete |
| Lists                                                                                      | Safe Senders List                                                                                                    |
| My Lists                                                                                   | Email Address 🔺                                                                                                    |
| 🔯 Safe Senders List (1)                                                                    | ✓ helpdesk@rsccd.edu                                                                                                    |
| Powered by Proofpoint Protection Server           Itists           Itists           Itists |                                                                                                    |

## What other options are available in the End User Web Application?

The **Options menu** in the menu bar lets you:

- Request Digest, which sends a new End User Digest email to your inbox,
- **Refresh** the right pane (useful after deleting all messages).
- **Delete All** currently-displayed messages from your Quarantine.
  - Note that spam messages will be deleted automatically after 45 days.

|                                         | O Find & Allow Condex C Polones X D            | alata 🔗 Diask Canadar 🔿 Dalaasa and              | E Ontiana -         |                       |
|-----------------------------------------|------------------------------------------------|--------------------------------------------------|---------------------|-----------------------|
| RANCHO SANTIAGO                         | Licernama: Eulannoia, Jaricha@raced.edu        | elete Solock Sender V Release and those of a     | Opuons •            | Marked Contemporation |
| Community College District              | osemane. rugencio_Jencho@rsccu.edu             |                                                  | Request Digest      |                       |
| Quarantine                              | Low Priority Mail - Quarantined                | ¥                                                | a Refresh           |                       |
| My Folders                              | From                                           | Subject 3                                        | X Delete All        | ze                    |
| Low Priority Mail -<br>Quarantined (1)  | 🔲 🔛 badguy@proofpoint.com                      | [EXTERNAL] Test Message [Bulk] [Runld: 934980f8] | 2023-05-02 14:38:59 | 8 KB                  |
| 🛅 Spam - Quarantined                    |                                                |                                                  |                     |                       |
|                                         |                                                |                                                  |                     |                       |
|                                         |                                                |                                                  |                     |                       |
|                                         |                                                |                                                  |                     |                       |
|                                         |                                                |                                                  |                     |                       |
|                                         |                                                |                                                  |                     |                       |
|                                         |                                                |                                                  |                     |                       |
|                                         |                                                |                                                  |                     |                       |
|                                         |                                                |                                                  |                     |                       |
| Powered by Proofpoint Protection Server |                                                |                                                  |                     |                       |
| Lists                                   |                                                |                                                  |                     |                       |
| Quarantine                              |                                                | _                                                |                     |                       |
| https://0031c602.pphosted.com/10020/euw | veh/euweh?username=Eulgencio_lericho@rsccd.edu | .#                                               |                     |                       |

# Troubleshooting problems

# Troubleshooting problems for Faculty and Staff

**Faculty and Staff** may contact the **ITS Help Desk** for further assistance at the **ITS** <u>Help Desk page</u>.

(Select this link to return to the beginning of the document)